# Obsluha Cardmanu

### Přestupné jízdné pro zónu "P"

| Druh přestupného jízdného | Plnocenné | Zlevněné |
|---------------------------|-----------|----------|
| 30 min.                   | 16,-      | 8,-      |
| 60 min.                   | 20,-      | 10,-     |
| 180 min.                  | 34,-      | 17,-     |
| 24 hod.                   | 60,-      | 30,-     |

# Přestupné jízdné pro zónu "V"

| Druh přestupného jízdného | Plnocenné | Zlevněné |
|---------------------------|-----------|----------|
| 30 min.                   | 8,-       | 4,-      |
| 60 min.                   | 10,-      | 5,-      |
| 180 min.                  | 16,-      | 8,-      |
| 24 hod.                   | 30,-      | 15,-     |

## Přestupné jízdné kombinované pro zóny "P + V"

| Druh přestupného jízdného | Plnocenné | Zlevněné |
|---------------------------|-----------|----------|
| 30 min.                   | 24,-      | 12,-     |
| 60 min.                   | 30,-      | 15,-     |
| 180 min.                  | 50,-      | 25,-     |
| 24 hod.                   | 90,-      | 45,-     |

Pozn.: Ceny přestupních kombinovaných jízdenek jsou součtem cen jízdného pro obě zóny.

# Zlevněné jednotlivé jízdné

## Nárok na přepravu za zlevněné jednotlivé jízdné mají

- a) děti 6-15 let,
- b) rodič, doprovázející alespoň jedno dítě ve věku do šesti let,

c) držitel Plzeňské karty s aktivovaným nárokem na zlevněné jízdné, který pobírá starobní důchod nebo invalidní důchod pro invaliditu 3. stupně.

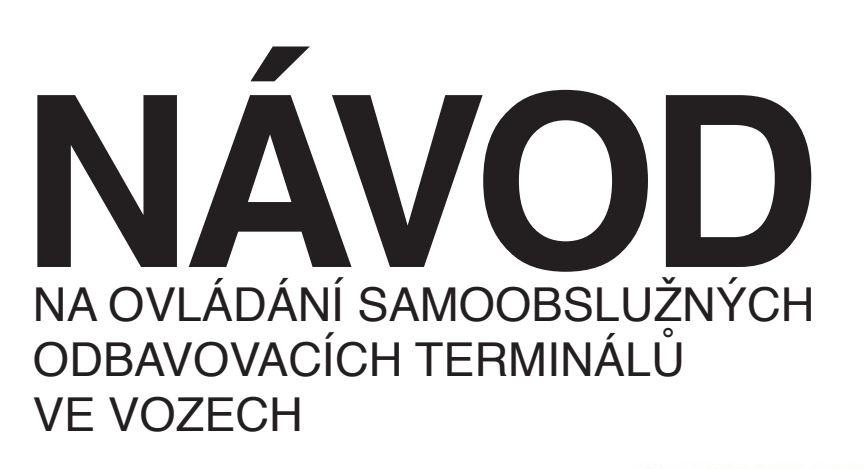

Všechny vozy PMDP, a.s. jsou vybaveny samoobslužnými terminály, které jsou určeny pro nákup přestupních jízdenek prostřednictvím Plzeňské karty nebo Plzeňské jízdenky.

Upozornění: Během jedné operace Ize zakoupit pouze jednu jízdenku! Pro nákup další jízdenky musíte provést celou akci znovu!

Jízdenky zakoupené v terminálech Cardman jsou platné pouze ve vozech PMDP, a.s.

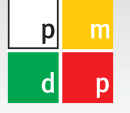

Plzeňské městské dopravní podniky, a.s.

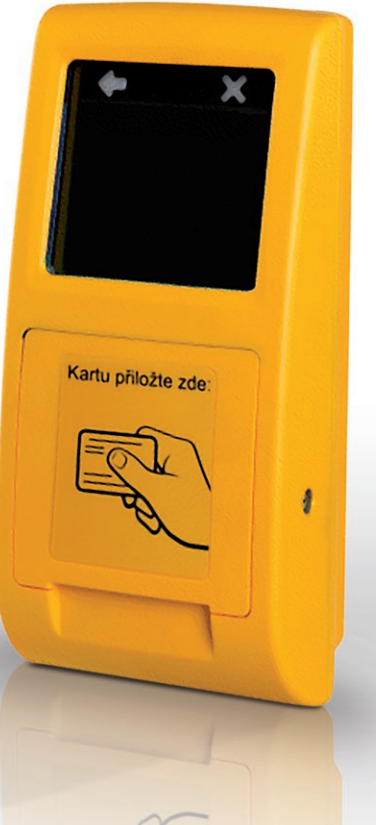

www.pmdp.cz

### Výdej jízdenky pro zónu 001 Plzeň - vnitřní zónu (dále značeno jako "P")

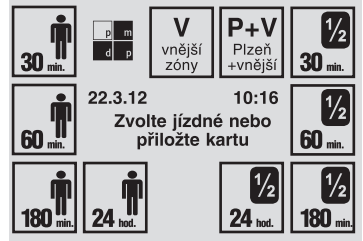

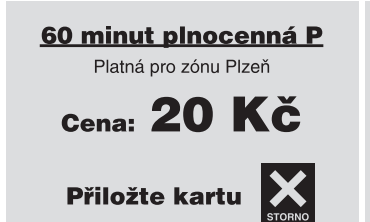

p m d p

Na dotykovém displeji stiskem zvolte požadovaný druh jízdného (na levé straně obrazovky jsou volby pro plnocenné jízdenky, na pravé straně zlevněné varianty).

Na obrazovce se objeví Vaše Odeberte jízdenku. volba jízdenky a výzva k zaplacení přiložením kartv. Přiložte kartu - terminál Vám z ní odečte odpovídající částku, nebo zvolte STORNO pro opravu.

1/2

1/2

**30** min.

60 min.

10:23

### Výdej jízdenky pro vnější zóny ("V") nebo kombinované jízdenky pro vnitřní a vnější zónu ("P+V")

Zóny V

Platné pro vnější zóny

Zvolte jízdné

volby pro plnocenné jízdenky, na

pravé straně zlevněné varianty).

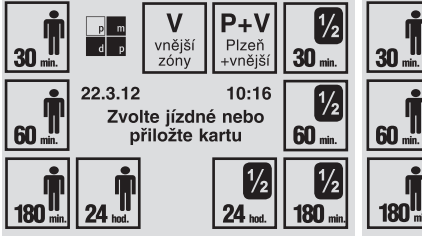

Dotykem na obrazovku zvolte zónu "V" nebo "P+V".

1/2 **180**" 180 min Na dotykovém displeji stiskem zvolte požadovaný druh jízdného (na levé straně obrazovky jsou

22.3.12

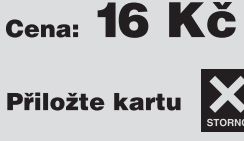

180 minut plnocenná V

Platná pro vnější zóny

20 Kč -

Zůstatek: 2363,00 Kč

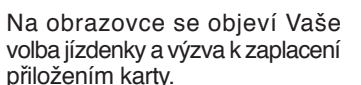

Přiložte kartu - terminál Vám z ní odečte odpovídající částku, nebo zvolte STORNO pro opravu.

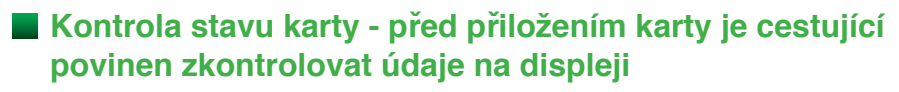

17.3.12 13:34 1

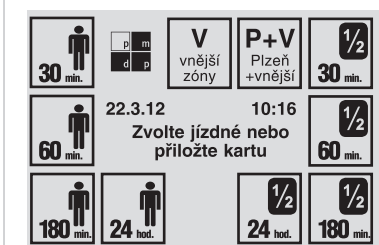

#### Zustatek na EP: 2371.00 Kč Datum Čas Počet Cena 22.3.12 10:45 20,00 20.3.12 15:37 1 8,00 18.3.12 18:29 1 8.00

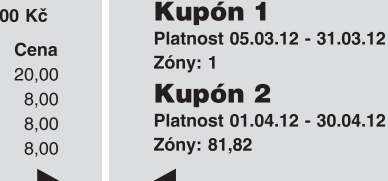

kupóny.

Platnost 01.04.12 - 30.04.12

Pro kontrolu pouze přiložte kartu.

Terminál Vám zobrazí stav karty a poslední čtyři transakce. Pro pohyb mezi obrazovkami stiskněte jeden ze symbolů ◀ ►.

#### Další možné stavy terminálu

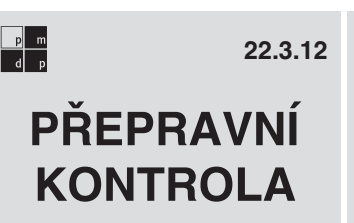

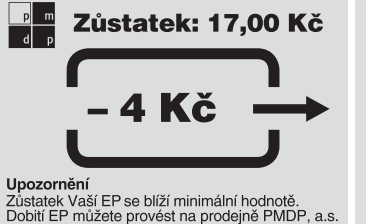

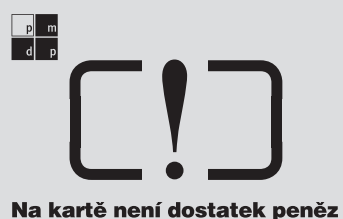

Terminál zobrazí Vaše předplatné

Upozornění pro cestujícího na

nízkou hotovost na kartě se objeví, pokud hotovost na kartě klesne pod 20,- Kč. Zazní i zvukový signál.

Upozornění pro cestujícího, že na kartě není dostatečná hotovost k zakoupení jízdenky.

Ve voze probíhá přepravní kontrola. Poté, co si přistoupivší cestující zakoupí jízdenku, jsou terminály ve voze zablokovány. V tomto režimu neumožní cestujícímu žádnou operaci (ani výdej jízdenky, ani kontrolu stavu karty). Po skončení přepravní kontroly jsou terminály opět odblokovány.

#### Popis terminálu

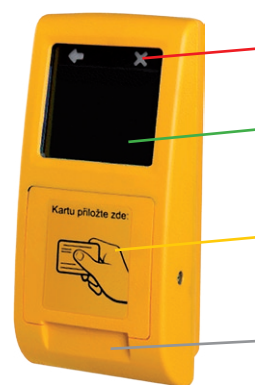

Červená kontrolka

označuje zařízení mimo provoz nebo chybnou operaci

Dotyková obrazovka (grafický dotykový displej)

 obsluhuje se lehkým dotekem v místě zobrazení příslušného svmbolu

#### Čtecí pole

- karta se v tomto místě k terminálu přikládá. Není zapotřebí ji nikam zasouvat ani ji vyjímat z ochranného pouzdra

#### Okénko pro odběr iízdenek

slouží pro odběr vytištěné jízdenky

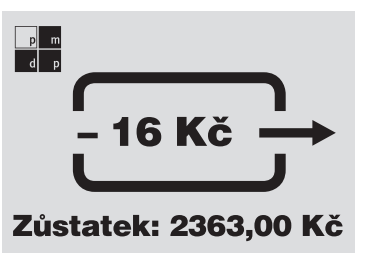

Odeberte jízdenku.